## **DIGITABLE 第63 回勉強会レポート**

2013 年 3 月 16 日 於:江東区森下文化センター 第一研修室

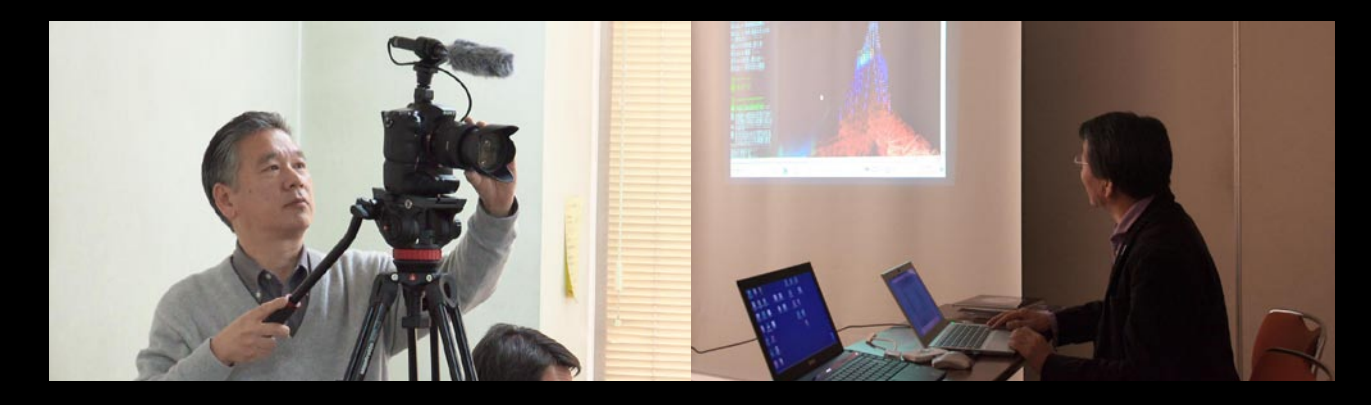

Digitable 基礎講座 「CmameraRAW6.0 及び 7.0 の新機能」: 高木大輔 講師 参加者全員による"ライトニングトーク"(持ち時間 5 分 / 講師含む) Photoshop 研究講座「ダブルトーン印刷とアナログニ度刷り印刷」:平野正志 講師 デジタブルホームルーム

DIGITABLE 写真技術勉強会 (HOME) http://www.digitable.info

## Digitable 基礎講座 2012 第 10 回 高木大輔講師 CmameraRAW6.0 及び 7.0 の新機能

2012 年度基礎講座の最終回は、RAW 画像処理の二回目と して、Photoshop CAMERA RAW について解説する。昨年 も好評だった CmameraRAW の主要メニューが一目で分か る「CAMERA RAW 機能別ウィンド」は最新バージョンの CmameraRAW7.2 に入れ替えてみた。

■ CmameraRAW6.0 及び 7.0 の新機能
 \*「粒子」機能の追加(6.0)
 \*「ノイズ軽減」の強化(6.0)
 \*「画像再サンプル」の改良(6.0)
 \*基本補正パネルのリニューアル(7.0)
 \*調整項目が増えた「補正ブラシ」「段階フィルター」(7.0)
 \*「フリンジ軽減」が新設
 \*「カメラキャリブレーション」の処理が 2012 バージョンへと進化(7.0)

■ Camera Raw の使いこなし Camera Raw 7 の特徴をまとめると、低ノイズ化されて画 質が向上し、大きく画像を補正でき自由な表現が可 能で、人の感性に沿ってストレス無く補正が終る、という ことになる。撮影時に感じたことをあますことな く再現できるとともに、業務としての大量の画像も効率よ く、高品質な写真として現像することができるよ うになったのだ。

Camera Raw は、ホワイトバランスや露光量といった基本 的な補正項目だけでなく、切り抜き、赤目 補正ツール、ス ポット修正、補正ブラシなどのツールも完備しているので、 これだけで事実上の画像補正を終了することができる。 …等々

DIGITABLE 写真技術勉強会 (HOME) http://www.digitable.info

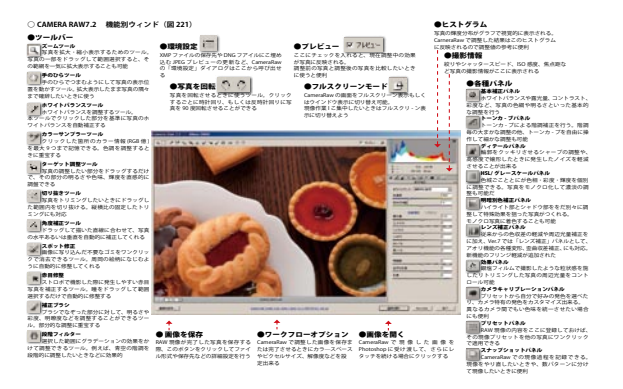

高木大輔講師の労作、CmameraRAW の主要メニューが一 目で分かる「CAMERA RAW 機能別ウィンド」

| ションコー しつ しつズ補引 | E =     |
|----------------|---------|
| フロファイル カフー 千動  |         |
| □ 色収差          | を除去     |
|                |         |
| <br>紫の適用量      | 0       |
| △ 紫の色相         | 30 / 70 |
| 6              | 6       |
| 緑の適用量          | 0       |
| グリーンの色相        | 40 / 60 |
| 6              | 6       |

フリンジ軽減」スライダー 精度も高く、部分補正として十分に活用出来そうだ

## 参加者全員による"ライトニングトーク"

(各自持ち時間 5 分)
TD 講師:友好団体一葉会の紹介
SY 会員: APCHI2012 レポートと認知科学の話
HC さん:レンズ購入の顛末、身近な野菜の作品も
AY 会員:ソフトによるプリント色の違いとレンダリングイ ンテンド考察。「知覚的」より「相対的」?!
YA 会員:Guido Argentiniの NUDE 作品について
IF 会員:裏磐梯と青沼の作品スライドショー
EY 会員:合成〜料理の作品から
YK さん:写真工房の紹介とおはら祭り実行委員会
ST 会員:シチリア旅行記。フレスコ画が印象的
MK さん:小金井の写真
HM 講師:学友著書「Photoshop 速ナビ!」

## Photoshop 研究講座 平野正志 講師 「ダブルトーン印刷とアナログニ度刷り印刷」

■アナログニ度刷り印刷

\*\*\*\*\*\*\*\*\*\*\*\*\*\*\*\*\*

先ず二度刷り用のデータとして白黒レイヤーをつくり、トーンカーブを加えてコントラストを調整し、基本データの形を整える。

さらに画像レイヤーをコピーして重ね、ダブルトーン印刷 用にレイヤーを作る。このレイヤーは透明度を低く調整す るのがコツ。

完成データは別名で二度刷り印刷用として保存し、印刷し てみる。

■ PS ダブルトーン印刷

フォトショップの「モード」の中にはダブルトーンという 項目がある。

「モード」という分類に入っているのがひとつのポイントなのだろう。RGB カラー画像には適応できないようになっており、先ずグレースケールに変更する事で初めて「ダブルトーン」を選択できる。版は4版まで重ねられる。

…等々

DIGITABLE 写真技術勉強会 (HOME) http://www.digitable.info

\*\*\*\*\*\*

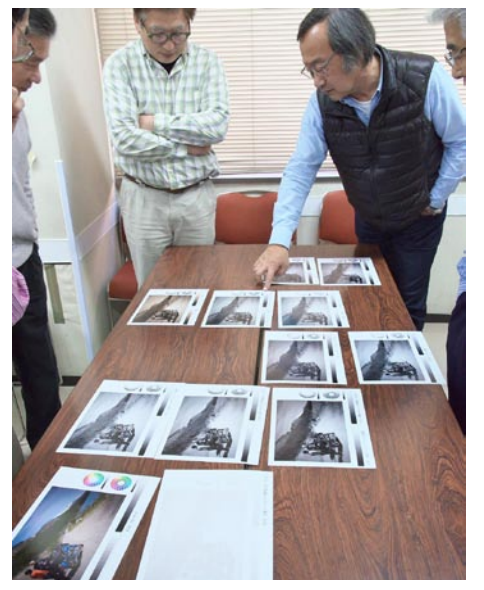

今月の1枚:ダブルトーンのプリント検証中

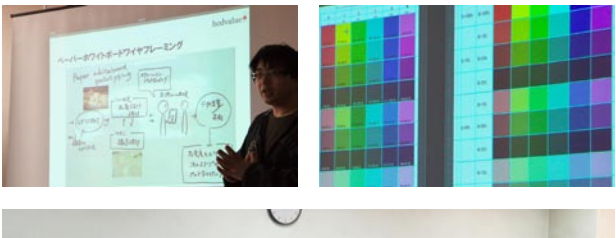

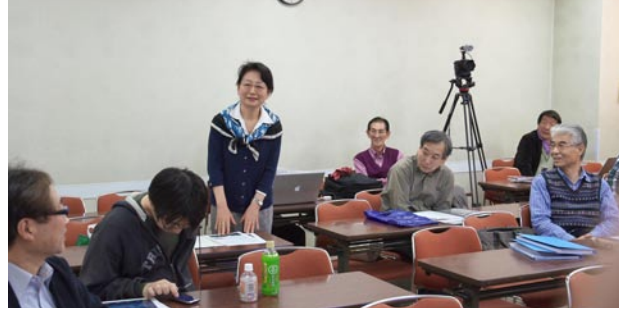

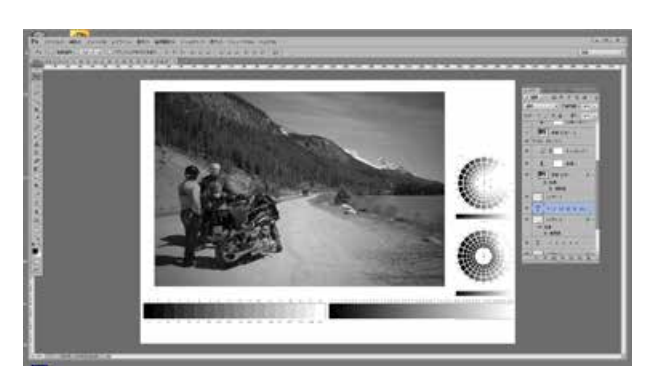

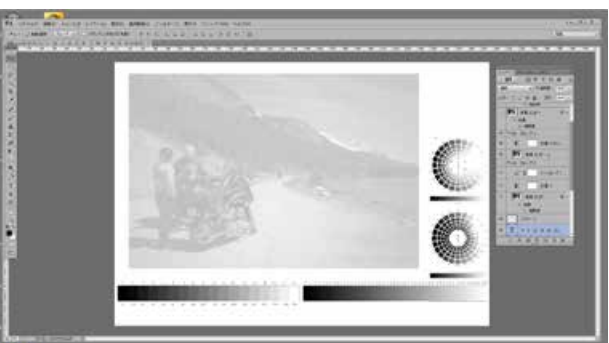

先ず二度刷り用のデータとして白黒レイヤーを つくり、トーンカーブを加えてコントラストを 調整し、基本データの形を整える。 さらに画像レイヤーをコピーして重ね、ダブル トーン印刷用にレイヤーを作る。このレイヤー は透明度を低く調整する。

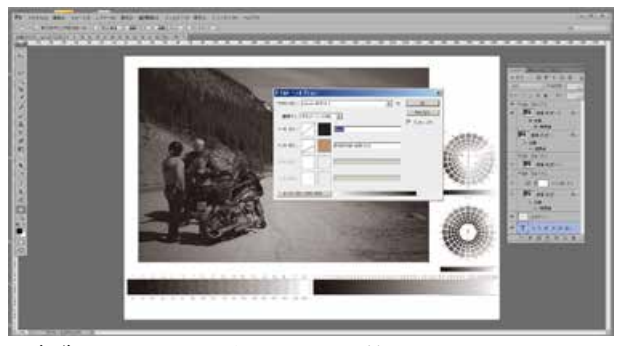

ダブルトーンを選択すると、第一版は黒インク が選択されている。順次第二版、第三版、第四 版と指定してゆく事が出来る。